# ISEでのセキュアSMTPサーバの設定

# 内容

 概要

 前提条件

 要件

 使用するコンポーネント

 コンフィギュレーション

 SMTP 設定

 認証または暗号化を使用しないセキュアでないSMTP通信設定

 セキュアSMTP通信設定

 暗号化が有効なセキュアSMTP通信

 認証設定を有効にしたセキュアSMTP通信

 確認

 トラブルシュート

 関連情報

# 概要

このドキュメントでは、Cisco Identity Services Engine(ISE)でSimple Mail Transfer Protocol(SMTP)サーバを設定して、複数のサービスの電子メール通知をサポートする方法につい て説明します。ISEバージョン3.0は、SMTPサーバへのセキュアな接続とセキュアでない接続の 両方をサポートします。

著者: Cisco TACエンジニア、Poonam Garg

# 前提条件

#### 要件

Cisco ISEおよびSMTPサーバの機能に関する基本的な知識があることが推奨されます。

#### 使用するコンポーネント

このドキュメントの内容は、特定のソフトウェアやハードウェアのバージョンに限定されるもの ではありません。

このドキュメントの情報は、特定のラボ環境にあるデバイスに基づいて作成されました。このド キュメントで使用するすべてのデバイスは、初期(デフォルト)設定の状態から起動しています 。本稼働中のネットワークでは、各コマンドによって起こる可能性がある影響を十分確認してく ださい。

# コンフィギュレーション

このセクションでは、次の目的で使用される電子メール通知をサポートするためのISEの設定に ついて説明します。

- [Inclusion of system alarms in emails]オプションが有効になっている内部管理者ユーザに電子 メールアラーム通知を送信します。アラーム通知を送信する送信者の電子メールアドレスは 、ise@<hostname>としてハードコードされています。
- スポンサーが、ログイン認証情報とパスワードのリセット手順を使用してゲストに電子メール通知を送信できるようにします。
- ・ゲストがログイン資格情報を自動的に受信できるようにし、登録が成功した後、ゲストアカウントが期限切れになる前に実行するアクションを設定します。
- パスワードの有効期限が切れる前に、ISEで設定されたISE管理者ユーザ/内部ネットワークユーザにリマインダ電子メールを送信します。

## SMTP 設定

ISEが任意の電子メールサービスを使用するには、SMTPリレーサーバが設定されている必要があ ります。SMTPサーバの詳細を更新するには、[Administration] > [System] > [Settings] > [Proxy] > [SMTP server]に移動します。

次の表に、分散ISE環境のどのノードが電子メールを送信するかを示します。

# **電子メールの目的**デストアカウントの有効期限 アラーム 各ポータルからのスポンサーおよびゲストアカウン アクティブMnT PSN パスワードの有効期限 プライマリPAN プライマリPAN

要件に基づいて、認証または暗号化の有無に関係なく、ISEからの電子メールを受け入れることができるように、SMTPサーバを設定します。

#### 認証または暗号化を使用しないセキュアでないSMTP通信設定

- 1. SMTPサーバのホスト名(送信SMTPサーバ)を定義します。
- SMTPポート(SMTPサーバに接続するには、このポートがネットワークで開いている必要 があります)。
- 3. 接続タイムアウト(Cisco ISEがSMTPサーバからの応答を待機する最大時間を入力します)。
- 4. [接続のテストと保存]をクリックします。

| ≡ Cisco I                                                                                       | SE           |                                                                                                    |                                                                                                    |                                                                                 |                                                                              | Administration                                                                              | System                                            |              |          |  |  |  |
|-------------------------------------------------------------------------------------------------|--------------|----------------------------------------------------------------------------------------------------|----------------------------------------------------------------------------------------------------|---------------------------------------------------------------------------------|------------------------------------------------------------------------------|---------------------------------------------------------------------------------------------|---------------------------------------------------|--------------|----------|--|--|--|
| Deployment                                                                                      | Licensing    | Certificates Log                                                                                                    | ging Maint                                                                                                    | enance                                                                          | Upgrade                                                                      | Health Checks                                                                               | Backup & Restore                                  | Admin Access | Settings |  |  |  |
| Client Provisioning<br>FIPS Mode<br>Security Settings<br>Alarm Settings<br>Posture<br>Profiling | >            | SMTP Set<br>Configure a Simple<br>sponsors to send e<br>and enable guests<br>themselves and with<br>SMTP Server<br>SMTP Pert | Mail Transfer Pro<br>mail notification to<br>to automatically re<br>h actions to take 1<br>mail.testilab.co<br>25                                               | tings<br>tocol(SMTP)<br>o guests with<br>sceive their i<br>before their i<br>om | server to send (<br>their login cred<br>ogin credentials<br>guest accounts ( | email notifications for al<br>entials and password re<br>after they successfully<br>expire. | arms, to enable<br>eset instructions,<br>register |              |          |  |  |  |
| Protocols                                                                                       | >            | Connection Timeout                                                                                                    | 60                                                                                                    | seconds (                                                                       | D                                                                            |                                                                                             |                                                   |              |          |  |  |  |
| Endpoint Scripts                                                                                | >            | Encryption sett                                                                                                    | ings                                                                                                    |                                                                                 |                                                                              |                                                                                             |                                                   |              |          |  |  |  |
| Proxy<br>SMTP Server<br>SMS Gateway<br>System Time<br>ERS Settings<br>API Gateway Settings      |              | Enable TLS/SSL co<br>to the SMTP mail s<br>Use TLS/SSL En<br>Authentication                                                  | Enable TLS/SSL connection encryption to require ISE to establish an encrypted connection to the SMTP mail server before sending e-mail.  Use TLS/SSL Encryption |                                                                                 |                                                                              |                                                                                             |                                                   |              |          |  |  |  |
| Network Success D                                                                               | iagnostics > |                                                                                                    |                                                                                                    | l                                                                               | rest Connectio                                                               | <u> </u>                                                                                    |                                                   |              |          |  |  |  |

パケットキャプチャは、認証または暗号化を使用しないSMTPサーバとのISE通信を示します。

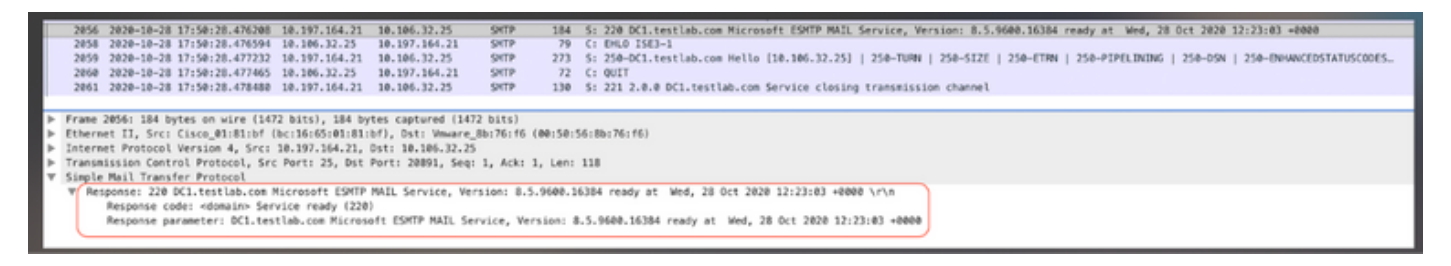

## セキュアSMTP通信設定

セキュアな接続は、次の2つの方法で行うことができます。

1. SSLベース

2. ユーザ名/パスワードベース

使用するSMTPサーバは、SSLおよびクレデンシャルに基づく認証をサポートしている必要があります。セキュアなSMTP通信は、オプションのいずれかまたは両方のオプションを同時に有効 にして使用できます。

#### 暗号化が有効なセキュアSMTP通信

- 1. ISEの信頼できる証明書でSMTPサーバ証明書のルートCA証明書を次の使用法でインポート します。ISE内の認証に対する信頼と、クライアント認証およびSyslogに対する信頼。
- 2. SMTPサーバー、暗号化通信のためにSMTPサーバーに構成されたポートを構成し、[Use TLS/SSL encryption]オプションを**オンにします**。

| Cisco ISE                                              | Administration - System                                                          |
|--------------------------------------------------------|----------------------------------------------------------------------------------|
| Deployment Licensing Certificates                      | Logging Maintenance Upgrade Health Checks Backup & Restore Admin Access Settings |
| Certificate Management ~ Issuer<br>System Certificates |                                                                                  |
| Trusted Certificates                                   | * Friendly Name mail.cisco.com                                                   |
| OCSP Client Profile<br>Certificate Signing Requests    | Status 🛛 Enabled 🗸                                                               |
| Certificate Periodic Check Se                          | Description                                                                      |
|                                                        | Subject CN+mail.cisco.com,O+Cisco Systems Inc.,L+San Jose,ST+California,C+US     |
| Certificate Authority >                                | Issuer CN=HydrantID SSL ICA G2,0=HydrantID (Avalanche Cloud Corporation),C=US    |
|                                                        | Valid From Mon, 6 Apr 2020 12:48:24 UTC                                          |
|                                                        | Valid To (Expiration) Wed, 6 Apr 2022 12:58:00 UTC                               |
|                                                        | Seriel Number 08 20 2F 3A 96 C4 5F FB 22 52 1F 23 63 87 E6 48 6E 14 99 80        |
|                                                        | Signature Algorithm SHA256WITHRSA                                                |
|                                                        | Key Length 2048                                                                  |
|                                                        |                                                                                  |
| Usage                                                  |                                                                                  |
|                                                        |                                                                                  |
|                                                        | Trusted Cor                                                                      |
|                                                        | Trust for authentication within ISE                                              |
|                                                        | Trust for client authentication and Syslog                                       |
|                                                        | Trust for certificate based admin authentication                                 |
|                                                        | Trust for authentication of Cisco Services                                       |

[Test Connection]には、SMTPサーバへの正常な接続が表示されます。

|                                  |                                     |                                               |                         | Administration · System                      |
|----------------------------------|-------------------------------------|-----------------------------------------------|-------------------------|----------------------------------------------|
| Certificates                     | Logging                             | Maintenance                                   | Upgr                    |                                              |
| SMTP                             | Server                              | Settings                                      |                         | Information                                  |
| Configure a Si<br>sponsors to se | imple Mail Tran<br>end email notifi | sfer Protocol(SMTP<br>cation to guests wit    | ) server<br>th their lo | Test Connection to SMTP Server               |
| and enable gu<br>themselves an   | ests to automa<br>d with actions    | tically receive their<br>to take before their | login cre<br>guest ad   | Successfully connected to mail.testlab.com . |
| SMTP Server*                     | mail.te                             | stlab.com                                     |                         | ок                                           |
| SMTP Port*                       | 25                                  | 0                                             |                         |                                              |
| Connection Ti                    | meout 60                            | seconds                                       | 0                       |                                              |
| Encryption                       | settings                            |                                               |                         |                                              |
| Enable TLS/SS<br>to the SMTP n   | SL connection<br>nail server befo   | encryption to requir<br>ore sending e-mail.   | e ISE to                | establish an encrypted connection            |
| 🗹 Use TLS/S                      | SL Encryption 🚺                     | )                                             |                         |                                              |
| Authenticat                      | tion Setting                        | S                                             |                         |                                              |
| Use Passwor                      | d Authentication                    |                                               |                         |                                              |
|                                  |                                     |                                               | Test C                  | onnection                                    |

#### パケットキャプチャは、サーバがISEの要求に応じて**STARTTLS**オプションを受け入れたことを 示します。

| No |         | Time                                 | Source          | Destination        | Protocol Le | eng:   | Info                                                                                                    |
|----|---------|--------------------------------------|-----------------|--------------------|-------------|--------|----------------------------------------------------------------------------------------------------|
|    | 830     | 2020-10-28 18:49:25.415546           | 10.197.164.21   | 10.106.32.25       | SHTP        | 184    | S: 220 DC1.testlab.com Microsoft ESMTP MAIL Service, Version: 8.5.9600.16384 ready at Wed, 28 Oct 2020 13:22:00 +0000           |
|    | 832     | 2020-10-28 18:49:25.415868           | 10.106.32.25    | 18.197.164.21      | SMTP        | 79     | C: EHLO ISE3-1                                                                                                    |
|    | 833     | 2020-10-28 18:49:25.416551           | 10.197.164.21   | 18.106.32.25       | SMTP        | 385    | S: 250-0C1.testlab.com Hello [10.106.32.25]   250-AUTH+LOGIN   250-AUTH LOGIN   250-TURN   250-SIZE   250-ETRN   250-PIPELINING |
| 1  | 834     | 2020-10-28 18:49:25.416650           | 10.106.32.25    | 18.197.164.21      | SHTP        | 76     | C: STARITLS                                                                                                    |
|    | 835     | 2828-18-28 18:49:25.419256           | 10.197.164.21   | 10.106.32.25       | SMTP        | 95     | St 220 2.0.0 SHTP server ready                                                                                                  |
| E  |         |                                      |                 |                    |             |        |                                                                                                    |
|    | Ecane   | 115: 95 butes on wire (768 b         | its) 05 hotes   | cantured (768 hits | 1           |        |                                                                                                    |
| 15 | Ethern  | et II. Sec: Cisco #1:81:bf (         | hr:16:65:81:81: | hf), Dat: Vmuare B |             | -5.8-1 | 4. (B+ 76.+6)                                                                                                    |
| 15 | Tatara  | at Bratacal Versian 4. Src:          | 18 107 164 21   | Der: 18.186.32.25  |             |        |                                                                                                    |
| 15 | Teases  | ission featral Bratacal Err          | Borts 35 Bet    | Borts 31530 Cant   | 158 Arbs 31 |        | 20                                                                                                    |
| 15 | finals. | Mail Transfer Protocol, are          | Port: 23, 591   | Ports asses, and   | , n.e. 2    | ., .,  |                                                                                                    |
| 1. | Stubre  | Mail Transfer Protocol               |                 |                    |             |        |                                                                                                    |
|    | W Res   | ponse: 220 2.0.0 SMTP serve          | r ready\r\n     | _                  |             |        |                                                                                                    |
|    |         | Response code: <domain> Ser</domain> | vice ready (220 |                    |             |        |                                                                                                    |
|    | - I     | Response parameter: 2.0.0 S          | MTP server read | y J                |             |        |                                                                                                    |
|    |         |                                      |                 |                    |             |        |                                                                                                    |

### 認証設定を有効にしたセキュアSMTP通信

- 1. SMTPサーバとSMTPポートを設定します。
- 2. [Authentication Settings]で、[**Use Password Authentication**]オプション**をオン**にし、ユーザ 名とパスワードを入力します。

パスワードベ**ースの認証が**動作する場合の接続のテストに成功しました:

|                            |                                    |                                                    |                                      | Administration - System                      |
|----------------------------|------------------------------------|----------------------------------------------------|--------------------------------------|----------------------------------------------|
| Certificates               | Logging                            | Maintenance                                        | Upgr                                 | (i)                                          |
| SMTR                       | 9 Serve                            | r Settings                                         |                                      | Information                                  |
| Configure a<br>sponsors to | Simple Mail Tr<br>send email no    | ansfer Protocol(SMTF<br>tification to guests wi    | <li>P) server t<br/>th their lo</li> | Test Connection to SMTP Server               |
| and enable themselves      | guests to autor<br>and with action | matically receive their<br>hs to take before their | r login cre<br>r guest ac            | Successfully connected to mail.testlab.com . |
| SMTP Serv                  | ver* mail                          | testlab.com                                        |                                      | ок                                           |
| SMTP Port                  | • 25                               | 0                                                  |                                      |                                              |
| Connection                 | Timeout 60                         | seconds                                            | 0                                    |                                              |
| Encryptic                  | on settings                        |                                                    |                                      |                                              |
| Enable TLS<br>to the SMT   | /SSL connectio<br>P mail server b  | n encryption to requir<br>efore sending e-mail.    | re ISE to e                          | stablish an encrypted connection             |
| Use TL                     | S/SSL Encryption                   | 0                                                  |                                      |                                              |
| Authentic                  | ation Settin                       | gs                                                 |                                      |                                              |
| 🗹 Use Pass                 | word Authenticati                  | on                                                 |                                      |                                              |
| User Name                  | • poongarg                         |                                                    |                                      |                                              |
| Password*                  |                                    |                                                    |                                      |                                              |
|                            |                                    |                                                    | Test Co                              | nnection                                     |

## クレデンシャルを使用した正常な認証を示すパケットキャプチャの例:

| No | λ.                            | Time                                              | Source          | Destination        | Protocol   | Leng   | info                                                                                                    |  |  |  |
|----|-------------------------------|---------------------------------------------------|-----------------|--------------------|------------|--------|----------------------------------------------------------------------------------------------------|--|--|--|
| Т  | 1631                          | 2828-18-28 18:43:13.671815                        | 10.197.164.21   | 10.106.32.25       | SPITP      | 184    | S: 220 DC1.testlab.com Microsoft ESMTP MAIL Service, Version: 8.5.9608.16384 ready at Wed, 28 Oct 2020 13:15:48 +0000 |  |  |  |
|    | 1633                          | 2828-18-28 18:43:13.671279                        | 10.106.32.25    | 10.197.164.21      | SHIP       | 79     | C: EHLO ISE3-1                                                                                                    |  |  |  |
|    | 1634                          | 2020-10-28 18:43:13.671925                        | 10.197.164.21   | 10.106.32.25       | SHITP      | 305    | S: 250-0C1.testlab.com Hello [10.106.32.25]   250-AUTH+LOGIN   250-AUTH LOGIN   250-SIZE   250-ETRN   250-PIPELINING  |  |  |  |
|    | 1635                          | 2020-10-28 18:43:13.672058                        | 10.106.32.25    | 10.197.164.21      | SHITP      | 78     | CI AUTH LOGIN                                                                                                    |  |  |  |
|    | 1636                          | 2020-10-28 18:43:13.672652                        | 10.197.164.21   | 10.106.32.25       | SHITP      | 84     | S: 334 VONLcrShbM06                                                                                                   |  |  |  |
|    | 1637                          | 2020-10-28 18:43:13.672703                        | 10.106.32.25    | 10.197.164.21      | SHTP       | 88     | C: User: c69vbmdhcmc=                                                                                                 |  |  |  |
|    | 1638                          | 2020-10-28 18:43:13.673429                        | 10.197.164.21   | 10.105.32.25       | SHITP      | 84     | St 334 U6#zc36vc#06                                                                                                   |  |  |  |
| 4  | 1639                          | 2828-18-28 18:43:13.673474                        | 10.106.32.25    | 10.197.164.21      | SHTP       | 88     | C: Pass: QyFzY28xMjM+                                                                                                 |  |  |  |
|    | 1648                          | 2020-10-28 18:43:13.677062                        | 10.197.164.21   | 10.106.32.25       | SHTP       | 203    | S: 235 2.7.0 Authentication successful                                                                                |  |  |  |
| T  | 1641                          | 2828-18-28 18:43:13.677271                        | 10.106.32.25    | 10.197.164.21      | SHTP       | 72     | C: QUIT                                                                                                    |  |  |  |
|    | 1642                          | 2828-18-28 18:43:13.677986                        | 10.197.164.21   | 10.106.32.25       | SHTP       | 130    | 5: 221 2.0.0 DCl.testlab.com Service closing transmission channel                                                     |  |  |  |
| Þ  | Frame                         | 1648: 183 bytes on wire (82)                      | bits}, 103 byt  | es captured (824 b | its)       |        |                                                                                                    |  |  |  |
| Þ  | Ethern                        | et II, Src: Cisco_#1:81:bf                        | bc:16:65:01:81: | bf), Dst: Vmware_8 | b:76:f6 (4 | 0:50:5 | 6180176160                                                                                                    |  |  |  |
|    | Intern                        | et Protocol Version 4, Src:                       | 10.197.164.21,  | Dst: 10.106.32.25  |            |        |                                                                                                    |  |  |  |
| •  | Transm                        | ission Control Protocol, Sro                      | : Port: 25, Dst | Port: 30267, Seq:  | 394, Ack:  | 54, Li | in: 37                                                                                                    |  |  |  |
| Ŧ  | Simple Mail Transfer Protocol |                                                   |                 |                    |            |        |                                                                                                    |  |  |  |
|    | V Res                         | Response: 235 2.7.0 Authentication successful\r\n |                 |                    |            |        |                                                                                                    |  |  |  |
|    |                               | Response code: Authenticati                       | on successful ( | 235)               |            |        |                                                                                                    |  |  |  |
|    |                               | Response parameter: 2.7.0 A                       | uthentication s | uccessful          |            |        |                                                                                                    |  |  |  |

# 確認

ここでは、設定が正常に機能しているかどうかを確認します。

1. 設定されたSMTPサーバへの接続を確認するには、[Test Connection]オプションを使用しま

す。

2. テストメールをゲストポータルから[Work Centers] > [Guest Access] > [Portals & Components] > [Guest Portals] > [Self-Registered Guest Portal(default)] > [Portal Page Customization] > [Notifications] > [Email] > [Preview window Settings]で送信します。受信者 は、[Guest Email Settings]の設定された電子メールアドレスから電子メールを受信する必要 があります。

ゲストアカウントのクレデンシャルに送信される電子メール通知の例:

|          | Time                            | Source          | Destination         | Protocol   | Leng   | Address                             | Info                                                                                                    |
|----------|---------------------------------|-----------------|---------------------|------------|--------|-------------------------------------|----------------------------------------------------------------------------------------------------|
| 2475     | 2020-10-26 18:51:33.867597      | 173.37.182.6    | 10.185.32.25        | SHTP       | 151    | @0:50:56:8b:76:f6,bc:16:65:01:81:bf | 5: 220 xch-rcd=001.cisco.com Microsoft ESMTP MAIL Service ready at Mon, 26 Oct 2020 00:24:07 -0500            |
| 2477     | 2020-10-26 18:51:33.867998      | 18.186.32.25    | 173.37.102.6        | SHITP      | 67     | bc:16:65:01:81:bf,00:50:56:8b:76:f6 | C: EHLO ISE3-1                                                                                                |
| 2494     | 2020-10-26 18:51:34.136372      | 173.37.102.6    | 10.185.32.25        | SHITP      | 299    | 00:50:55:8b:76:f6,bc:16:65:01:81:bf | S: 250-sch-rcd-001.cisco.com Hello [10.106.32.25]   250-512E 37748736   250-PIPELINING   250-DSN   250-ENHANC |
| 2495     | 2020-10-26 18:51:34.136729      | 18.186.32.25    | 173.37.102.6        | SHITP      | 83     | bc:16:65:01:81:bf,00:50:56:8b:76:f6 | C: MAIL FROM: <iseptestlab.com></iseptestlab.com>                                                             |
| 2513     | 2020-10-26 18:51:34.405187      | 173.37.102.6    | 10.185.32.25        | SHITP      | 75     | 00:50:55:8b:76:f6,bc:16:65:01:81:bf | 5: 250 2.1.0 Sender OK                                                                                        |
| 2514     | 2020-10-26 18:51:34.405472      | 18.186.32.25    | 173.37.102.6        | SHITP      | 84     | bc:16:65:01:81:bf,00:50:56:8b:76:f6 | C: RCPT T0: <pre>cpoongarg@cisco.com&gt;</pre>                                                                |
| 2522     | 2020-10-26 18:51:34.674387      | 173.37.182.6    | 10.185.32.25        | SHITP      | 78     | 00:50:55:8b:76:f6,bc:16:65:01:81:bf | 5: 250 2.1.5 Recipient OK                                                                                     |
| 2523     | 2020-10-26 18:51:34.674586      | 18.186.32.25    | 173.37.102.6        | SHITP      | 60     | bc:16:65:01:81:bf,00:50:56:8b:76:f6 | C: DATA                                                                                                    |
| 2532     | 2020-10-26 18:51:34.943137      | 173.37.102.6    | 10.185.32.25        | SHITP      | 100    | 00:50:55:8b:76:f6,bc:16:65:01:81:bf | S: 354 Start mail input; end with <crlf>.<crlf></crlf></crlf>                                                 |
| 2533     | 2020-10-26 18:51:34.951891      | 18.186.32.25    | 173.37.102.6        | SHITP      | 2714   | bc:16:65:01:81:bf,00:50:56:8b:76:f6 | C: DATA fragment, 2660 bytes                                                                                  |
| 2534     | 2020-10-26 18:51:34.951927      | 18,186.32.25    | 173.37.102.6        | SHITP      | 2714   | bc:16:65:01:81:bf,00:50:56:8b:76:f6 | C: DATA fragment, 2660 bytes                                                                                  |
| 2535     | 2020-10-26 18:51:34.951932      | 18.186.32.25    | 173.37.102.6        | SHITP      | 2714   | bc:16:65:01:81:bf,00:50:56:8b:76:f6 | C: DATA fragment, 2660 bytes                                                                                  |
| 2536     | 2020-10-26 18:51:34.952109      | 18,186.32.25    | 173.37.182.6        | SHITP      | 199    | bc:16:65:01:81:bf,00:50:56:8b:76:f6 | C: DATA fragment, 145 bytes                                                                                   |
| 2537     | 2020-10-26 18:51:34.958436      | 18.186.32.25    | 173.37.102.6        | SHITP      | 2714   | bc:16:65:01:81:bf,00:50:56:8b:76:f6 | C: DATA fragment, 2660 bytes                                                                                  |
| 2560     | 2020-10-26 18:51:35.220463      | 18,186.32.25    | 173.37.102.6        | SHITP      | 2714   | bc:16:65:01:81:bf,00:50:56:8b:76:f6 | C: DATA fragment, 2660 bytes                                                                                  |
| 2561     | 2020-10-26 18:51:35.220480      | 18.186.32.25    | 173.37.102.6        | SHITP      | 2714   | bc:16:65:01:81:bf,00:50:56:8b:76:f6 | C: DATA fragment, 2660 bytes                                                                                  |
| 2563     | 2020-10-26 18:51:35.220783      | 18.186.32.25    | 173.37.102.6        | SHITP      | 2714   | bc:16:65:01:81:bf,00:50:56:8b:76:f6 | C: DATA fragment, 2660 bytes                                                                                  |
| 2564     | 2020-10-26 18:51:35.220793      | 18.186.32.25    | 173.37.102.6        | SHITP      | 2714   | bc:16:65:01:81:bf,00:50:56:8b:76:f6 | C: DATA fragment, 2660 bytes                                                                                  |
| 2566     | 2020-10-26 18:51:35.220878      | 18.186.32.25    | 173.37.182.6        | SMTP   I   | 784    | bc:16:65:01:81:bf,00:50:56:8b:76:f6 | from: <ise@testlab.com>, subject: Your Guest Account Credentials, (text/html) (image/png)</ise@testlab.com>   |
| 2583     | 2020-10-26 18:51:35.597164      | 173.37.102.6    | 10.185.32.25        | SHITP      | 186    | 00:50:55:8b:76:f6,bc:16:65:01:81:bf | 5: 250 2.6.0 <366327400.7.1603718405230025E3-1> [InternalId=201137613460157, Hostname=XCH=ALN=001.cisco.com]  |
| 2584     | 2020-10-26 18:51:35.597441      | 18.186.32.25    | 173.37.102.6        | SHITP      | 60     | bc:16:65:01:81:bf,00:50:56:8b:76:f6 | C: OVIT                                                                                                    |
| 2595     | 2020-10-26 18:51:35.865758      | 173.37.182.6    | 10.185.32.25        | SHITP      | 102    | 00:50:55:8b:76:f6,bc:16:65:01:81:bf | 5: 221 2.0.0 Service closing transmission channel                                                             |
|          |                                 |                 |                     |            |        |                                     |                                                                                                    |
| Frank M  | the life house on other data he | tel 30 hotes o  | antored 1874 bitch  |            |        |                                     |                                                                                                    |
| Frame 25 | 22: 76 bytes on wire to24 bi    | ts), /b bytes c | aptureo 1624 oltar  |            |        | ab. 34. 441                         |                                                                                                    |
| Teternet | Restored Marries & Erry 17      | 2 27 182 6 Det  | 1 18 186 33 35      | arre ree:  | 14130  | ADDALLARY LAND                      |                                                                                                    |
| Transmis | tion Control Brotocol Err B     | 21271102.0, PS1 | 11. 23003 Cont 361  | 1 4-1-1 73 | 1.000  | . 14                                |                                                                                                    |
| fimle M  | ail Transfer Protocol, SPC P    | WTLL KIN USL PO | ers weenst padt ble | 1 mAL 13   | , cent | 1.54                                |                                                                                                    |
| sample n | alt fransfer Protocol           |                 |                     |            |        |                                     |                                                                                                    |

ponse: 250 2.1.5 Recipient DK/ryn Response codel Requested mail action okay, completed (250) Response parameter: 2.1.5 Recipient OK

電子メール受信者が受信した電子メール通知の例:

# Your Guest Account Credentials

## ise@testlab.com <ise@testlab.com>

Poonam Garg (poongarg) To:

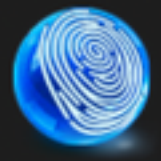

Hello firstname, Your guest account details: Username: username Password: password First Name: firstname Last Name: lastname Mobile Number:NA Valid From: 2014-11-12 02:06:00 Valid To: 2016-11-12 02:06:00 Person being visited: Reason for visit:

このセクションでは、設定のトラブルシューティングに役立つ情報を提供します。

問題:テスト接続の表示:「Could not connect to SMTP Server, SSL Error.Please check the trusted certificates」。

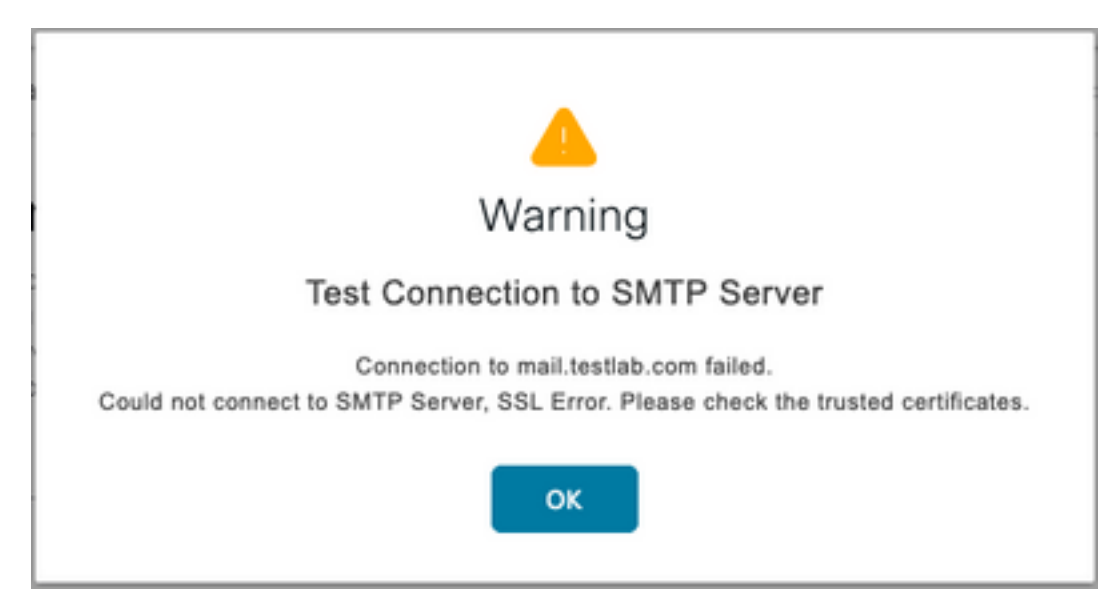

パケットキャプチャは、SMTPサーバによって提示された証明書が信頼されていないことを示し ます。

|   | 1698 283                       | 20-10-28 17:50:22.659934   | 10.106.32.25     | 10.197.164.21      | TCP         | 74     | 20881 - 25 [SYN] | Seq=0 Win=29200 Len=0 MSS=1460 SACK_PERM=1 TSval=460 | 1914246 TSecr=0 MS=128 |
|---|--------------------------------|----------------------------|------------------|--------------------|-------------|--------|------------------|------------------------------------------------------|------------------------|
| T | 1700 283                       | 0-10-28 17:50:22.661340    | 10.106.32.25     | 10.197.164.21      | TCP         | 66     | 20881 - 25 [ACK] | Seq=1 Ack=1 Win=29312 Len=8 TSval=462914248 TSecr=97 | 19415283               |
|   | 1702 283                       | 8-18-28 17:58:22.662379    | 10.106.32.25     | 10.197.164.21      | TCP         | 66     | 20881 - 25 [ACK] | Seg=1 Ack=119 Win=29312 Len=8 TSval=462914249 TSecr  | 919415283              |
|   | 1703 283                       | 08-18-28 17:58:22.662672   | 10.106.32.25     | 10.197.164.21      | SMTP        | 79     | C: EHLO ISE3-1   |                                                      |                        |
|   | 1705 202                       | 00-10-28 17:50:22.665865   | 10.106.32.25     | 10.197.164.21      | SMTP        | 76     | C: STARTTLS      |                                                      |                        |
|   | 1707 283                       | 08-18-28 17:58:22.667148   | 10.106.32.25     | 10.197.164.21      | TLSv1.2     | 238    | Client Hello     |                                                      |                        |
|   | 1709 283                       | 0-18-28 17:58:22.680617    | 10.106.32.25     | 10.197.164.21      | TCP         | 66     | 20881 - 25 [ACK] | Seq=196 Ack=2295 Win=34176 Len=8 TSval=462914267 TSr | cr=919415285           |
|   | 1710 283                       | 10-10-28 17:50:22.686448   | 10.106.32.25     | 10.197.164.21      | TLSv1.2     | 73     | Alert (Level: Fa | tal, Description: Certificate Unknown)               |                        |
| 1 | 1711 203                       | 0-10-28 17:50:22.686528    | 10.106.32.25     | 10.197.164.21      | TCP         | 66     | 20881 - 25 [FIN, | ACK] Seq=203 Ack=2295 Win=34176 Len=0 TSval=46291427 | 3 TSecr=919415205      |
| Ţ | 1714 283                       | 0-10-28 17:50:22.687552    | 10.106.32.25     | 10.197.164.21      | TCP         | 66     | 20881 - 25 [ACK] | Seq=204 Ack=2296 Win=34176 Len=8 TSval=462914274 TSr | cr=919415286           |
|   | 1715 381                       | 10 10 10 17,50,77 CT 01 01 | 10 106 23 35     | 30 65 03 309       | TI Cod 3    | 1012   | Analization Data |                                                      |                        |
|   | <ul> <li>Frame 1716</li> </ul> | 1: 73 bytes on wire (584)  | bits), 73 bytes  | s captured (584 bi | ts)         |        |                  |                                                      |                        |
|   | Ethernet 1                     | I, Src: Vmware_8b:76:f6    | (00:50:56:80:70  | 5:f6), Dst: Cisco_ | 81:81:bf (b | c:16:6 | 65:01:81:bf)     |                                                      |                        |
| 1 | Internet #                     | Protocol Version 4, Src:   | 10.106.32.25, 0  | ost: 10.197.164.21 |             |        |                  |                                                      |                        |
| 1 | Transmiss:                     | ion Control Protocol, Sr   | c Port: 20881, 0 | Ost Port: 25, Seq: | 195, Ack:   | 2295,  | Len: 7           |                                                      |                        |
|   | V Secure Sol                   | kets Layer                 |                  |                    |             |        |                  |                                                      |                        |
|   | ▼ TLSv1.                       | 2 Record Layer: Alert (L   | evel: Fatal, De  | scription: Certifi | cate Unknow | m)     |                  |                                                      |                        |
|   | Con                            | tent Type: Alert (21)      |                  |                    |             |        |                  |                                                      |                        |
|   | Ver                            | sion: TLS 1.2 (8x8383)     |                  |                    |             |        |                  |                                                      |                        |
|   | Ler                            | ath: 2                     |                  |                    |             |        |                  |                                                      |                        |
|   | W Ale                          | rt Message                 |                  |                    |             |        |                  |                                                      |                        |
|   |                                | Level: Fatal (2)           |                  |                    |             |        |                  |                                                      |                        |
|   | (                              | Rescription: Certificate   | e linknown (46)  |                    |             |        |                  |                                                      |                        |
|   | (                              | erserspressive certainseet | e annuali (497   |                    |             |        |                  |                                                      |                        |

ソリューション:ISEの[Trusted Certificates]にSMTPサーバのルートCA証明書をインポートしま す。また、ポートでTLSサポートが設定されている場合は、

問題: [Test Connection]に次のように表示されます。認証の失敗:SMTPサーバーに接続できませんでした。ユーザー名またはパスワードが正しくありません。

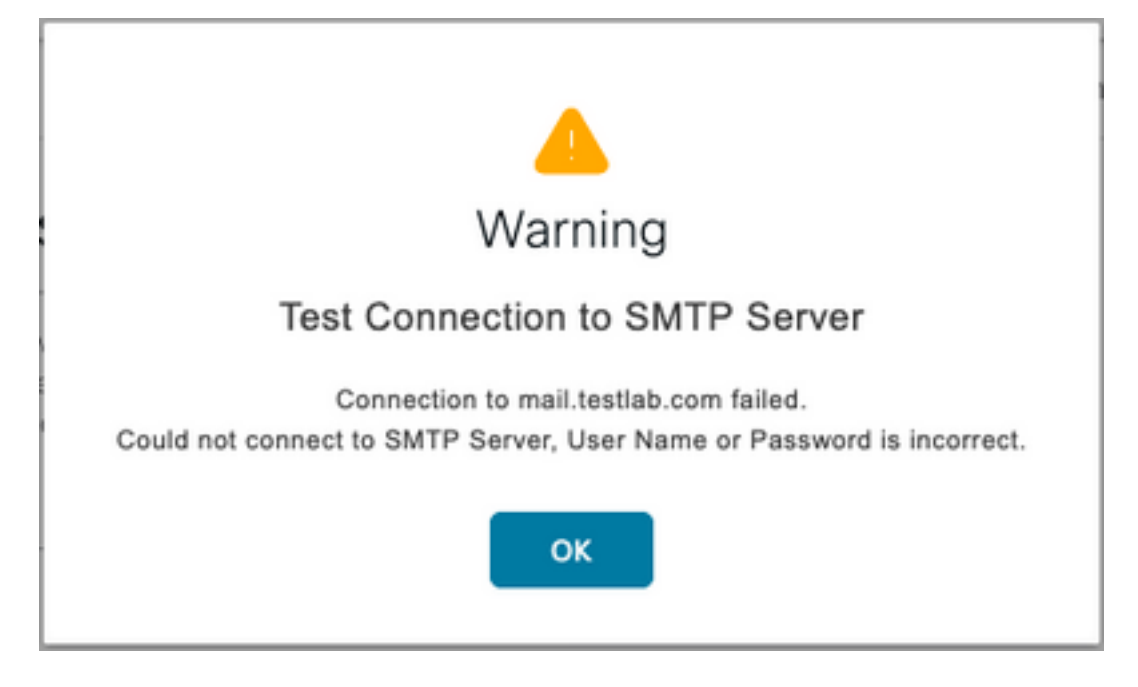

次のパケットキャプチャ例は、認証が失敗したことを示しています。

| No.   | Time                                                      | Source            | Destination        | Protocol I  | eng/   | Info                                                                                                    |  |  |  |  |
|-------|-----------------------------------------------------------|-------------------|--------------------|-------------|--------|----------------------------------------------------------------------------------------------------|--|--|--|--|
| 9     | 38 2020-10-28 18:11:40.722253                             | 18.197.164.21     | 18.186.32.25       | SHTP        | 184    | 5: 220 DC1.testlab.com Microsoft ESMTP MAIL Service, Version: 8.5.9600.16384 ready at Wed, 28 Oct 2020 12:44:15 +8000              |  |  |  |  |
| 9     | 48 2020-10-28 18:11:40.722653                             | 18.185.32.25      | 18.197.164.21      | SHTP        | 79     | C: EHL0 ISE3-1                                                                                                    |  |  |  |  |
| 9     | 41 2020-10-28 18:11:40.723363                             | 18.197.164.21     | 18.186.32.25       | SHTP        | 345    | S: 250-DC1.testlab.com Hello [10.106.32.25]   250-AUTH+LOGIN   250-AUTH LOGIN   250-TURN   250-SIZE   250-ETRN   250-PIPELINING  _ |  |  |  |  |
| 9     | 42 2020-10-28 18:11:40.723531                             | 18.186.32.25      | 18.197.164.21      | SHTP        | 78     | C: AUTH LOGIN                                                                                                    |  |  |  |  |
| 9     | 46 2020-10-28 18:11:40.729063                             | 18.197.164.21     | 18.186.32.25       | SHTP        | 84     | S: 334 VXNLcm5hbAU6                                                                                                    |  |  |  |  |
| 9     | 49 2020-10-28 18:11:40.729172                             | 18.186.32.25      | 18.197.164.21      | SHTP        | 76     | C: User: dGVzdDQ=                                                                                                    |  |  |  |  |
| 9     | 58 2020-10-28 18:11:40.730056                             | 18.197.164.21     | 18.186.32.25       | SHTP        | 84     | 5: 334 USFzc3dvcm06                                                                                                    |  |  |  |  |
| 2 9   | 51 2020-10-28 18:11:40.730151                             | 18.186.32.25      | 18.197.164.21      | SHTP        | 88     | C: Pass: QyfzY28xMjM=                                                                                                    |  |  |  |  |
| 2     | 152 2020-10-28 18:11:40.748181                            | 18.197.164.21     | 18.186.32.25       | SHTP        | 105    | 5: 535 5.7.3 Authentication unsuccessful                                                                                           |  |  |  |  |
|       |                                                           |                   |                    |             |        |                                                                                                    |  |  |  |  |
| ▶ Fra | me 952: 105 bytes on wire (840                            | bits), 105 byte   | s captured (840 b) | ts)         |        |                                                                                                    |  |  |  |  |
| ► Eth | ernet II, Src: Cisco_01:81:bf ()                          | bc:16:65:01:81:   | bfl, Dst: Vmware_8 | b:76:f6 (8  | 1:50:5 | i6:8b:76:f6)                                                                                                    |  |  |  |  |
| ▶ Int | ernet Protocol Version 4, Srci                            | 18.197.164.21,    | 0st: 18.186.32.25  |             |        |                                                                                                    |  |  |  |  |
| ► Tra | manission Control Protocol, Src                           | Port: 25, Dst     | Pbrt: 24553, Seq:  | 394, Ack: 5 | 10, Li | in: 39                                                                                                    |  |  |  |  |
| v Sin | ple Mail Transfer Protocol                                |                   |                    |             |        |                                                                                                    |  |  |  |  |
| *     | Response: 535 5.7.3 Authenticat                           | tion unsuccessful | U\r\n              |             |        |                                                                                                    |  |  |  |  |
|       | (Response code: Authentication credentials invalid (535)) |                   |                    |             |        |                                                                                                    |  |  |  |  |
|       | Response parameter: 5.7.3 Au                              | uthentication u   | isuccessful        |             |        |                                                                                                    |  |  |  |  |

ソリューション:SMTPサーバに設定されているユーザ名またはパスワードを確認します。

問題:[Test Connection]に次のように表示されます。SMTPサーバーへの接続に失敗しました。

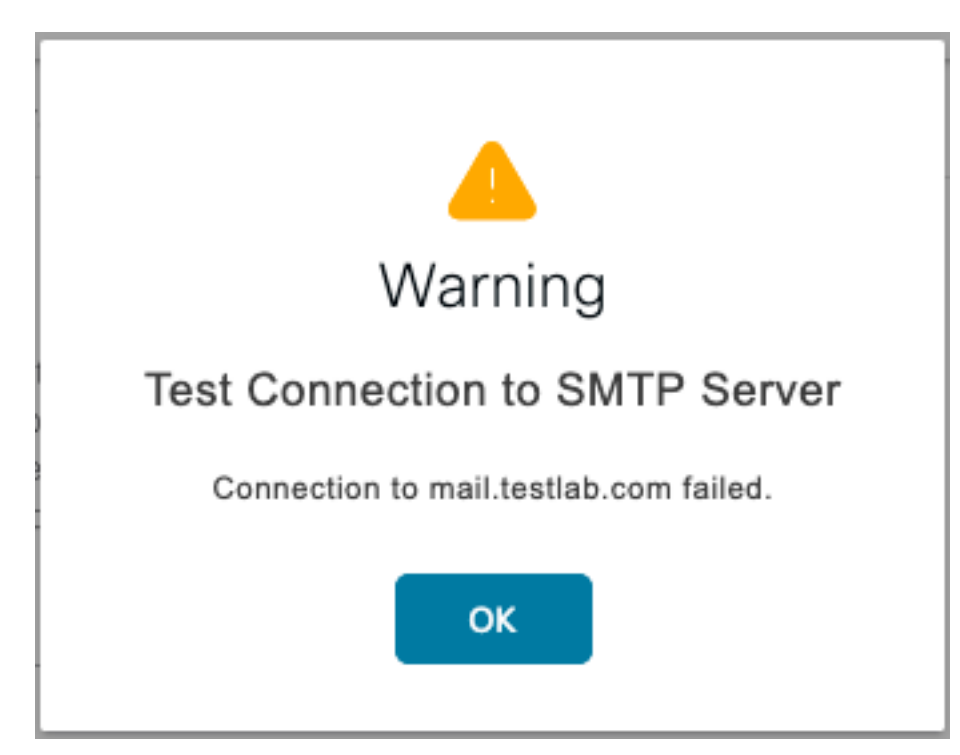

ソリューション:SMTPサーバポートの設定を確認し、SMTPサーバ名がISE上の設定済みDNSサ ーバによって解決できるかどうかを確認します。

#### 次の例は、SMTPサービスに設定されていない587ポートのSMTPサーバからリセットが送信され ることを示しています。

| Ĺ                                     | 103       2020-10-28       18:24:18.330613       10.106.32.25       10.197.164.21       DNS       76       Standard query 0x2a06 A mail.testlab.com         104       2020-10-28       18:24:18.330613       10.106.32.25       10.197.164.21       DNS       76       Standard query 0x2a06 A mail.testlab.com         105       2020-10-28       18:24:18.330781       0.197.164.21       DNS       76       Standard query 0x2a06 A mail.testlab.com         105       2020-10-28       18:24:18.330781       0.197.164.21       DNS       72       Standard query response 0x2a06 A mail.testlab.com         106       2020-10-28       18:24:18.332020       10.197.164.21       10.106.32.25       DNS       127       Standard query response 0x2a06 A mail.testlab.com       58.04 dcl.testlab.com         107       2020-10-28       18:24:18.332281       10.106.32.25       10.197.164.21       TCP       74       21243 - 587       15M1       Sequery Mission 0x6       58.04 dcl.testlab.com         108       2020-10-28       18:24:18.335281       10.106.32.25       TCP       68       57<-2224.31 (BST, ACK J Nime 0 Leme 0       58.7<-2224.31 (BST, ACK J Nime 0 Leme 0         109       2020-10-28       18:24:18.33567       10.106.32.25       10.55.9.198       TLSV1.2       29       Spotitation Data       58.1 |
|---------------------------------------|----------------------------------------------------------------------------------------------------|
| F F F F F F F F F F F F F F F F F F F | <pre>inv inv inv inv inv inv inv inv inv inv</pre>                                                                                                    |
|                                       | <pre>[TCP Segment Len: 0]<br/>Sequence number: 1 (relative sequence number)<br/>[Next sequence number: 1 (relative sequence number)]<br/>Acknowledgment number: 1 (relative ack number)<br/>0101 = Header Length: 20 bytes (5)<br/>Flogs1 00314 (057, ACS)</pre>                                                                                                    |
|                                       | 0000                                                                                                    |
| 1                                     | <pre></pre>                                                                                                    |

# 関連情報

- <u>https://www.cisco.com/c/en/us/td/docs/security/ise/3-</u> 0/admin\_guide/b\_ISE\_admin\_3\_0/b\_ISE\_admin\_30\_basic\_setup.html#id\_121735
- <u>テクニカル サポートとドキュメント Cisco Systems</u>